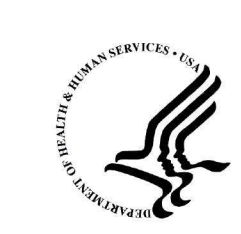

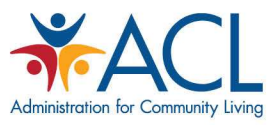

## **STARS Reports**

## **Presented by:** the Administration for Community Living (ACL) and the SHIP National Technical Assistance Center (SHIP TA Center)

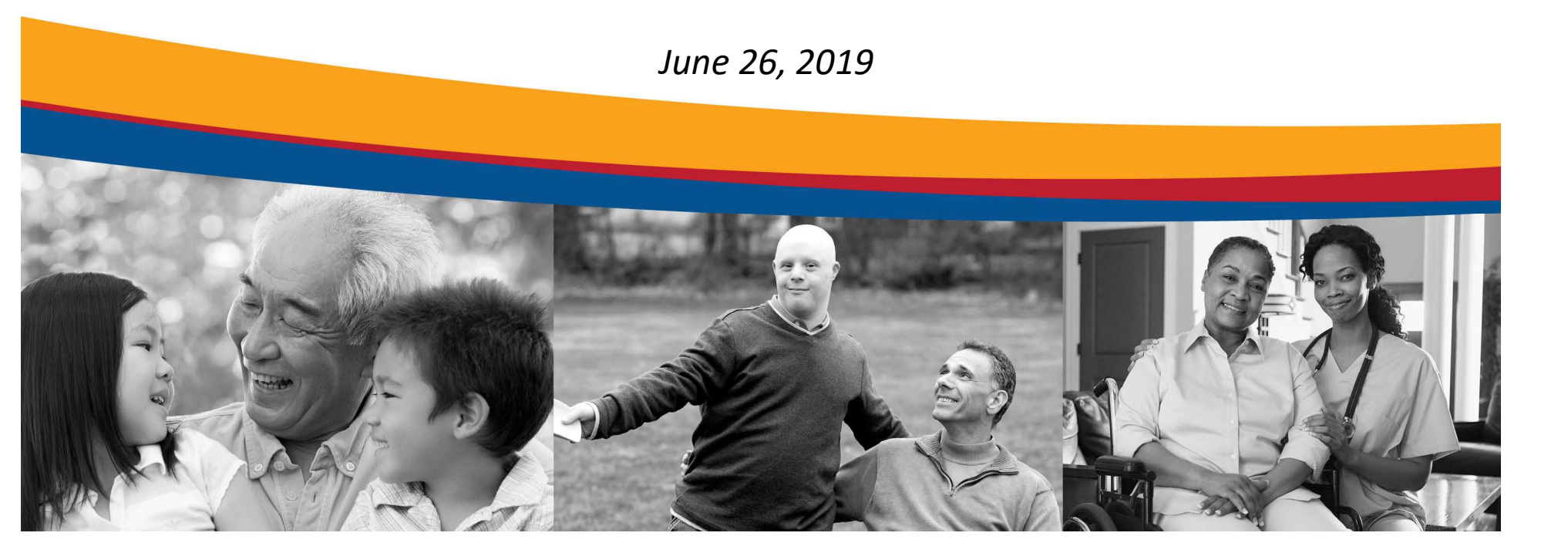

### Agenda

- Overview of STARS Reports
- Performance Measure Report
- Resource Report
- 1-800-Medicare Unique ID Report
- STARS Resources
- Questions?

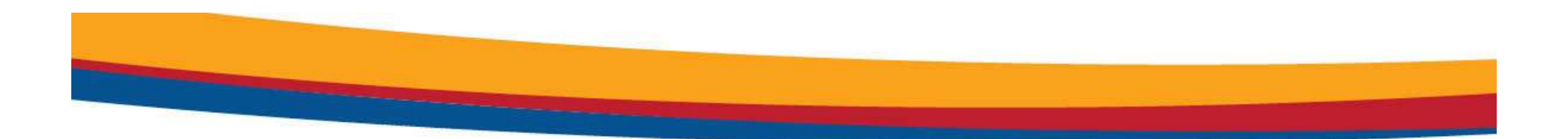

### **OVERVIEW OF STARS REPORTS**

### Configured STARS Reports

- 1. SHIP Performance Measures Report
  - Available since early June 2019
- 2. Resource Report
  - Available since early May 2019
- 3. 1-800-Medicare Unique IDs Report
  - Available since autumn 2018

### STARS Searching and Reports Tools: What are the Differences?

- 1. Tracking Inbox: Search data entered by you and about you using column headings to sort in ascending or descending order.
- 2. Search Menu: Search and/or export data entered by anyone, as long as it is visible to your role; useful for finding and reviewing records and conducting data quality assurance.

#### 3. Reports: Configured reports that aggregate data.

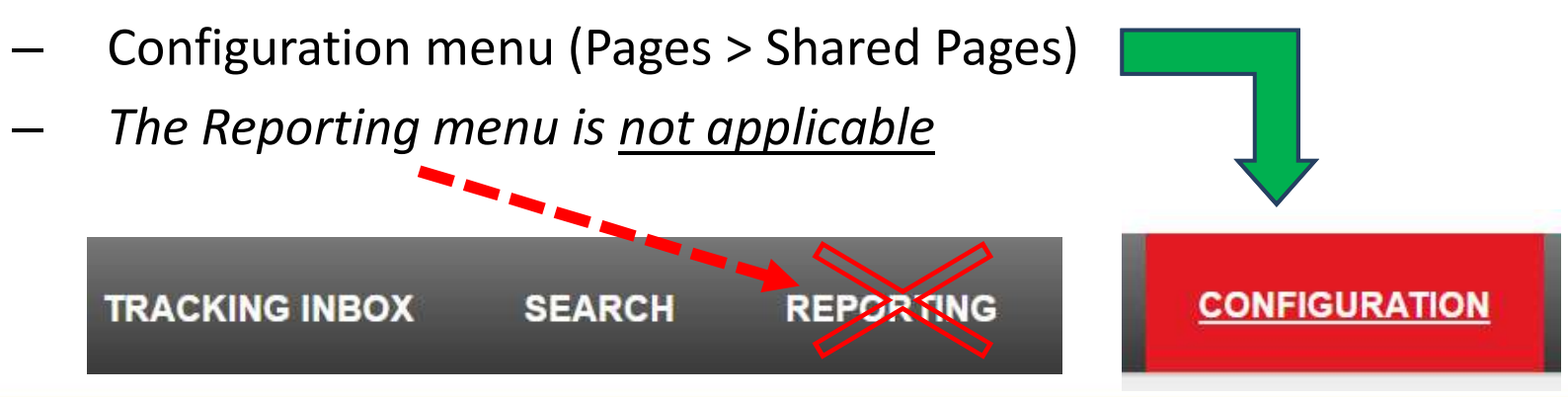

### Role-Based Configured STARS Report Access

| STARS<br>Role                 | Performance<br>Measures Report                     | Resource Report                                       | Unique ID Report                                         |  |  |
|-------------------------------|----------------------------------------------------|-------------------------------------------------------|----------------------------------------------------------|--|--|
| SHIP<br>Director              | State level, sub-state level, or site level report | State level, sub-state level,<br>or site level report | State level, sub-state<br>level, or site level<br>report |  |  |
| SHIP<br>Assistant<br>Director | State level, sub-state level, or site level report | State level, sub-state level,<br>or site level report | State, sub-state or site level report                    |  |  |
| State Staff                   | State level, sub-state level, or site level report | State level, sub-state level,<br>or site level report | No access                                                |  |  |
| Sub-State<br>Manager          | Sub-state or site level report                     | Sub-state or site level report                        | No access                                                |  |  |
| Site<br>Manager               | Site-level report                                  | Site-level report                                     | No access                                                |  |  |

### NPR-Transferred Data in STARS

- All data from NPR was transferred into STARS in June 2019
- Migrated to the state-level partner organization
  - Only state-level users can access migrated NPR data
- All state-level Performance Measure Reports will include NPR data, when applicable

- They are based on zip code, not location of the form in the hierarchy

 Users below the state level will not be able to access the data, including the reports, unless the individual forms are reassigned

### "DoNotDelete NPRData" Team Member

- BAH created a team member specifically for the transferred NPR data: <u>Do NOT delete this team member</u>
  - First name = DoNotDelete
  - Last name = "NPRData" plus your two-digit state abbreviation
    - i.e. NPRDataAL (for Alabama, and so on)
- This NPR team member appears in "Session Conducted by" fields
- If desired, you can manually reassign NPR-transferred records to any other team member at any level of the hierarchy

### Other Elements of "DoNotDelete NPRData"

- Date of Birth = 01/01/1950
- Gender = Not Collected
- Paid Status = Volunteer
- Primary Language = Other
- Race = Not Collected
- Start Date = 01/01/2005
- Status = Active
- User role = STARS Submitter

Note: Data associated with this team member <u>will</u> appear on the Resource Report

#### Counselor and Agency Information on NPR-transferred data

- Saved to the Special Use Fields
  - Counselor name was saved to Field 4
  - Agency name was saved to the Field 5
- Example from the Beneficiary Contact Form:

| Special Use Fields<br>Original PDP/MA-PD Cost |                       |
|-----------------------------------------------|-----------------------|
| New PDP/MA-PD Cost                            |                       |
| Field 3                                       |                       |
| Field 4                                       | Counselor: Jane Doe   |
| Field 5                                       | Agency: Virginia SHIP |

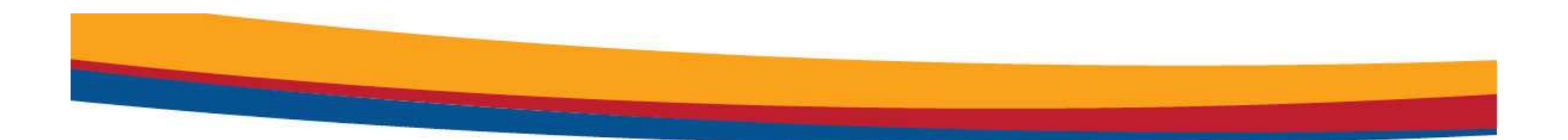

### **PERFORMANCE MEASURES REPORT**

#### Performance Measures Report: What Has and Hasn't Changed

- What has changed:
  - Can be generated directly by STARS users with roles that can run reports
  - Can be run for any time period
    - The system will limit time frame to one year or less
  - Reports will not be distributed quarterly
    - Instead, users generate reports as needed, including ACL

- What hasn't changed:
  - The performance measures themselves
  - The look and feel of the report

### Likert Ratings for Each PM

| Score Location         | Rating    |
|------------------------|-----------|
| Top 10% (5 States)     | Excellent |
| Next 20% (11 States)   | Good      |
| Middle 40% (22 States) | Average   |
| Next 20% (11 States)   | Fair      |
| Bottom 10% (5 States)  | Low       |

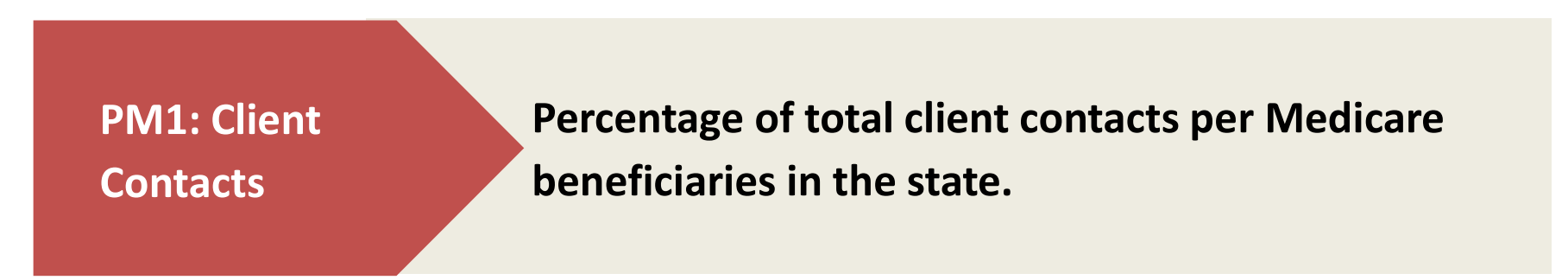

#### **STARS data used – PM 1 Client Contacts:**

• All Beneficiary Contact Forms and SHIP Beneficiary Additional Sessions forms that have at least one topics discussed selected

PM2: Outreach Contacts Percentage of persons reached through presentations, booths/exhibits, and enrollment events per Medicare beneficiaries in the State.

#### **STARS data used – PM 2 Outreach Contacts:**

- Number of Attendees reported on the group Outreach and Education form
  - Note: Estimated number of people reached in Media Outreach and Education forms does <u>not</u> count

PM3: Medicare Beneficiaries Under 65 Percentage of contacts with Medicare beneficiaries under the age of 65 per Medicare beneficiaries under 65 in the State.

#### STARS data used – PM 3 Medicare Beneficiaries Under 65:

 All Beneficiary Contact Forms and SHIP Additional Beneficiary Session forms with both "Receiving or applying for Social Security Disability or Medicare disability" and "64 or younger" selected.

PM4: Hard-to-Reach Contacts Percentage of low-income, rural, and non-native English contacts per total "hard-to-reach" Medicare beneficiaries in the State.

#### STARS data used – PM4: Hard-to-Reach Contacts:

- All Beneficiary Contact Forms and Beneficiary Additional Sessions forms with at least one hard-to-reach demographic
- The designated "hard to reach" selections are:
  - Low income: "Beneficiary Monthly Income" = Below 150% FPL
  - Non-native English speaker: "English as a Primary Language" = No
  - Rural: County needs to meet ACL's classification

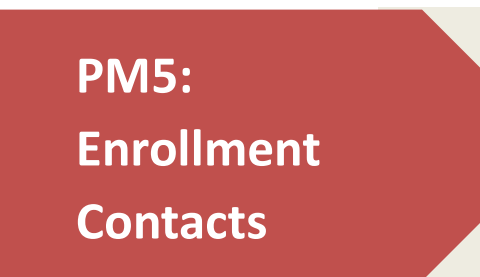

Percentage of unduplicated enrollment contacts (i.e., contacts with one or more qualifying enrollment topics) discussed per Medicare beneficiaries in the State.

#### **STARS data used – PM5 Enrollment Contacts:**

 Beneficiary Contact Forms and SHIP Beneficiary Additional Sessions forms with at least one enrollment topic selected under the Topics Discussed

#### Breakdown of Data Sources in STARS

|      | Denominator Data                                                                                                    |  |  |  |  |  |
|------|----------------------------------------------------------------------------------------------------|--|--|--|--|--|
| PM 1 | CMS October Medicare enrollment file (2017)                                                                                                    |  |  |  |  |  |
| PM 2 | CMS October Medicare enrollment file (2017)                                                                                                    |  |  |  |  |  |
| PM 3 | CMS Chronic Condition Data Warehouse (2017)                                                                                                    |  |  |  |  |  |
| PM 4 | <ul> <li>Low-income: LIS beneficiary population (CMS data)</li> <li>Rural: CMS October Medicare enrollment file filtered by Medicare beneficiaries in counties identified as rural by CDC National Center for Health Statistics (NCHS)</li> <li>ESL: Estimated from Census Bureau American Community Survey</li> </ul> |  |  |  |  |  |
| PM 5 | CMS October Medicare enrollment file (2017)                                                                                                    |  |  |  |  |  |

#### Accessing the Performance Measures Report

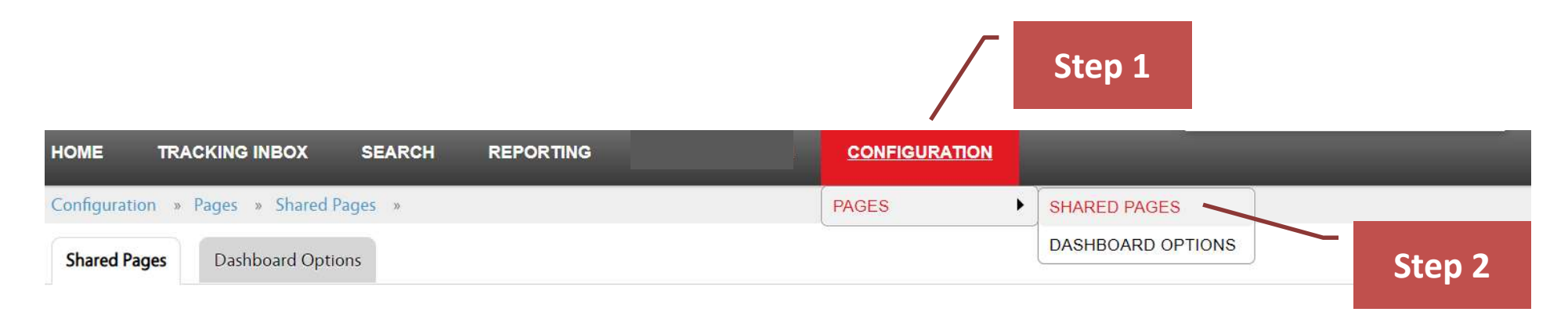

|   | Name 🗘                                       | Description ‡                                                                                     | Business Key ‡                           |
|---|----------------------------------------------|---------------------------------------------------------------------------------------------------|------------------------------------------|
| ► | 1-800 Medicare Unique ID's Report -<br>State | This launch page launches the 1-800 Medicare Unique ID's Report for State user in STARS.          | report.1800MedicareUniqueIDsStateReport  |
| ۲ | Performance Measure Report - State and User  | This launch page launches the State and User PM Reports.                                          | report.PerformanceMeasureReportStateUser |
| • | Resource Report - User                       | This launch page launches the User Resource Report for State, Sub-state, and Site users in STARS. | report.UserResourceReport                |
|   | Step 3                                       |                                                                                                   |                                          |

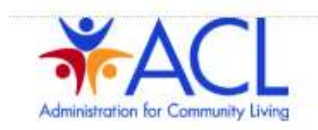

### To Run a Performance Measure Report

1)\* Please select your State, Sub-State, or Site:

|    |                                            | State / Sub-state / Org: | • |
|----|--------------------------------------------|--------------------------|---|
|    |                                            | Start Date (mm/dd/yyyy): |   |
| 1. | Choose state,<br>sub-state or<br>site then | End Date (mm/dd/yyyy):   |   |

site, then date range 2. Choose

2)\* Please select a format. It is recommended you use the default setting (Microsoft Excel).

# format (excel is the default)

3. Click Launch

| Microsoft Excel - (Recommended) |
|---------------------------------|
| PDF                             |
| Rich Text File (rtf)            |
|                                 |
| Launch Report                   |

## Tip: Report Generation Confirmation

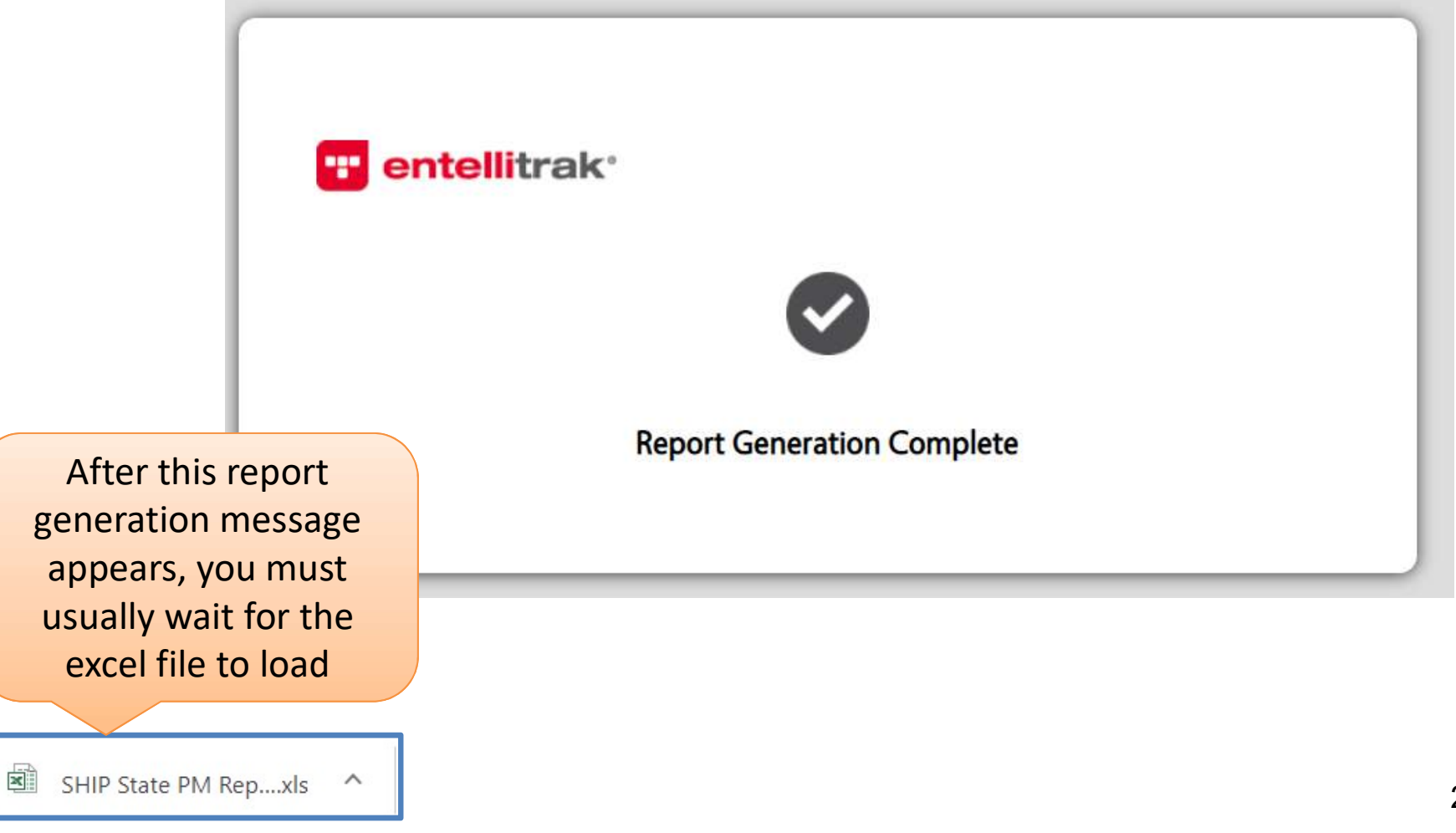

#### Sample Performance Measure Report in Excel

|            | Virginia          |                              | State PM<br>Summ      | No Flag<br>hary        |                  | state health insurance |                                |                              |                                             |                                              |
|------------|-------------------|------------------------------|-----------------------|------------------------|------------------|------------------------|--------------------------------|------------------------------|---------------------------------------------|----------------------------------------------|
| Date Ra    | ange: ###         | ###### - ######              | ##                    |                        | snip             | assistance programs    |                                |                              |                                             |                                              |
| Report     | run on: ###       | #####                        |                       |                        | NATIONAL -       |                        | J                              |                              |                                             |                                              |
|            |                   |                              | Previous Date         | c                      | Current Date Ran | ge                     |                                | Current Date                 | Annual Perfo                                | rmance Rating                                |
| State Name |                   | РМ                           | Total #<br>Reached    | Medicare<br>Population | Total # Reached  | Penetration Rate %     | % Change in Total<br># Reached | Likert Performance<br>Rating | Annual 2017 - 2018<br>Target<br>Porformanae | Annual 2017 – 20<br>Target Penetrati<br>Pato |
| Virginia   | PM 1: Be          | neficiary Contacts           | 12                    | 1,402,456              | 53               | 0.%                    | 341.67%                        | Low                          | Average                                     | 16.28                                        |
| Virginia   | PM 2: Grou        | p Outreach Contacts          | 89                    | 1,402,456              | 639              | 0.05%                  | 617.98%                        | Low                          | Average                                     | 14.41                                        |
| Virginia   | PM 3: Medicare    | Beneficiaries Under 65       | 4                     | 207,108                | 6                | 0.%                    | 50.%                           | Low                          | Good                                        | 11.47                                        |
| Virginia   | PM 4: Total H     | ard-to-Reach Contacts        | 15                    | 793,683                | 39               | 0.%                    | 160.%                          | Low                          | Good                                        | 12.77                                        |
| Virginia   | PM 5: En          | rollment Contacts            | 2                     | 1,402,456              | 20               | 0.%                    | 900.%                          | Low                          | Good                                        | 7.06                                         |
|            |                   |                              |                       | se                     | e dates i        | nstead o               | f ######                       | :ueu (to<br>!#)              |                                             | -                                            |
|            |                   |                              |                       |                        |                  |                        |                                |                              |                                             |                                              |
|            |                   |                              |                       |                        |                  |                        |                                |                              |                                             |                                              |
|            | A note            | at the botto                 | om of the             | report                 |                  |                        |                                |                              |                                             |                                              |
|            | A note            | at the botto                 | om of the             | report                 |                  |                        |                                |                              |                                             |                                              |
|            | A note<br>explain | at the botto<br>s the "Previ | om of the<br>ous Date | report<br>" range      |                  |                        |                                |                              |                                             |                                              |
|            | A note<br>explain | at the botto<br>s the "Previ | om of the<br>ous Date | report<br>" range      |                  | N                      | avigate t                      | hrough 1                     | the Page                                    |                                              |
|            | A note<br>explain | at the botto<br>s the "Previ | om of the<br>ous Date | report<br>" range      |                  | N                      | avigate t<br>tabs for          | hrough t<br>addition         | the Page<br>al data                         |                                              |

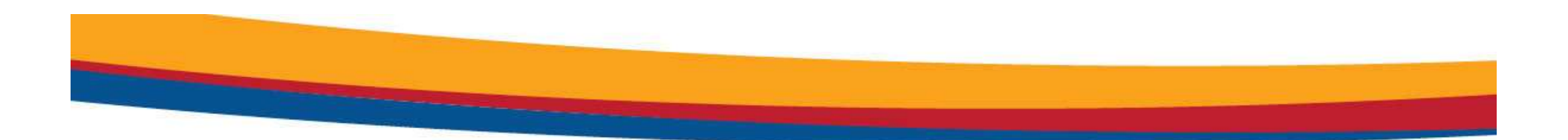

Creating a Performance Measure Report

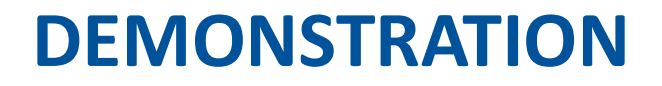

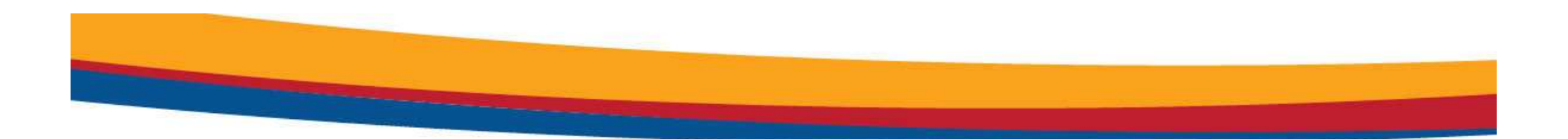

### **RESOURCE REPORT**

25

#### About the Resource Report

- The Resource Report is used to gather metrics on the various demographics of users in the system. The report provides a summary of active users and the number of hours spent on activities during a date range.
- A team member is deemed active if they have time entered on the Activity form or if they \*conducted a session during the report date range.

- \*Session Conducted By field on any form in STARS

• Training time currently pulls from "Other" on Activity Form, but a new Training Form is under development

#### Resource Report: What Has and Hasn't Changed

- What has changed:
  - ACL will run each state's report in STARS—no SHIP submission required
  - Are generated directly by STARS users with roles that can run reports
  - Can be run for any time period
    - The system will limit time frame to one year or less

- What hasn't changed:
  - The content of the report
  - The look and feel of the report

#### Sources of Data for the Resource Report

- Forms
  - Beneficiary Contact Form: Date, Time Spent and Session Conducted By
  - Group Outreach and Education Form: Date, Time Spent and Session Conducted By
  - Media Outreach and Education Form: Date, Time Spent and Session Conducted By
  - Activity Form (attached to Team Member Form): Month, Year, Total Minutes
- Data Displayed but not used as a filter: Paid Status, Role, Demographics

#### Accessing the Resource Report

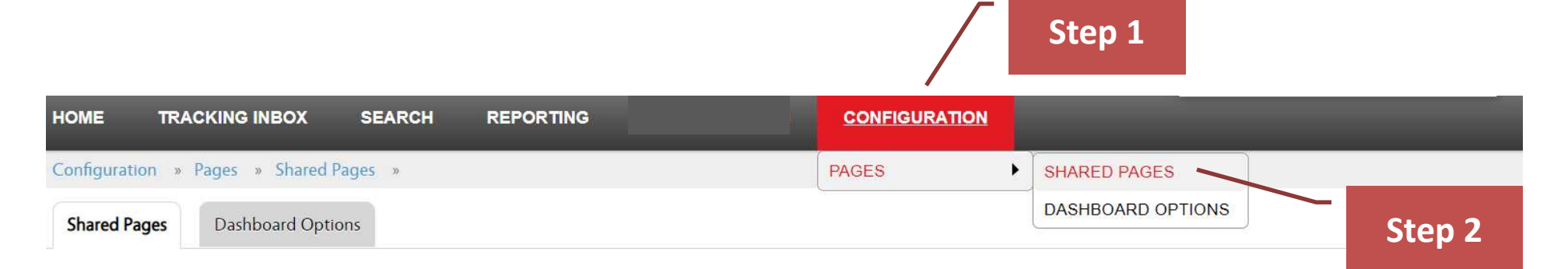

|   | Name ÷                                       | Description ‡                                                                                     | Business Key ‡                           |
|---|----------------------------------------------|---------------------------------------------------------------------------------------------------|------------------------------------------|
| • | 1-800 Medicare Unique ID's Report -<br>State | This launch page launches the 1-800 Medicare Unique ID's Report for State user in STARS.          | report.1800MedicareUniqueIDsStateReport  |
| ► | Performance Measure Report - State and User  | This launch page launches the State and User PM Reports.                                          | report.PerformanceMeasureReportStateUser |
| • | Resource Report - User                       | This launch page launches the User Resource Report for State, Sub-state, and Site users in STARS. | report.UserResourceReport                |
|   |                                              |                                                                                                   |                                          |

Step 3

29

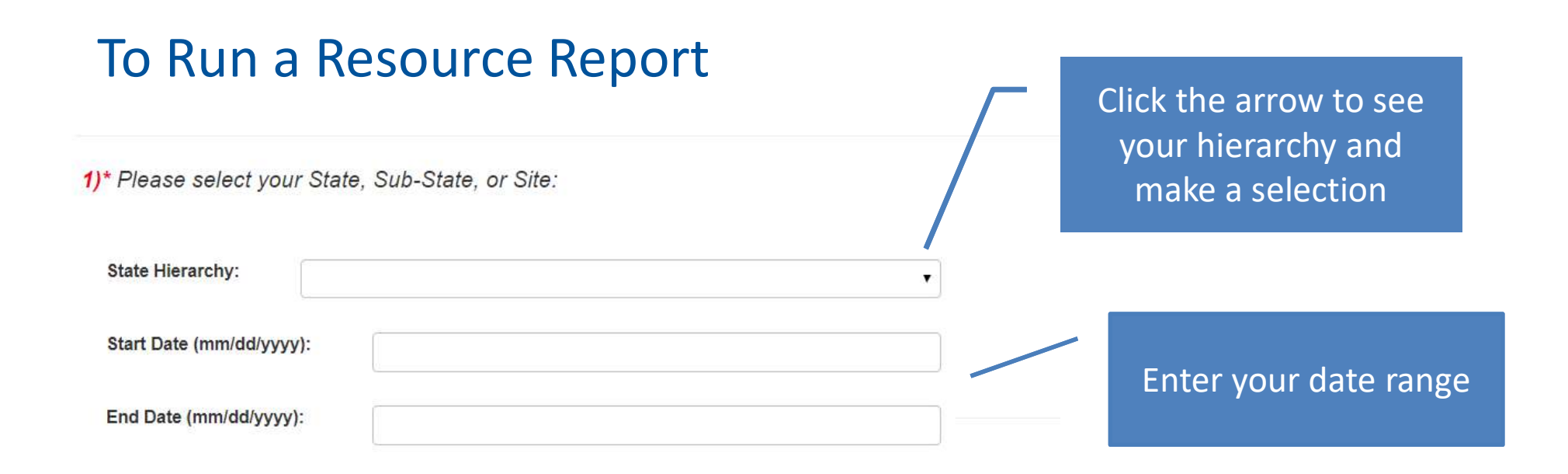

2)\* Please select a format. It is recommended you use the default setting (Adobe PDF).

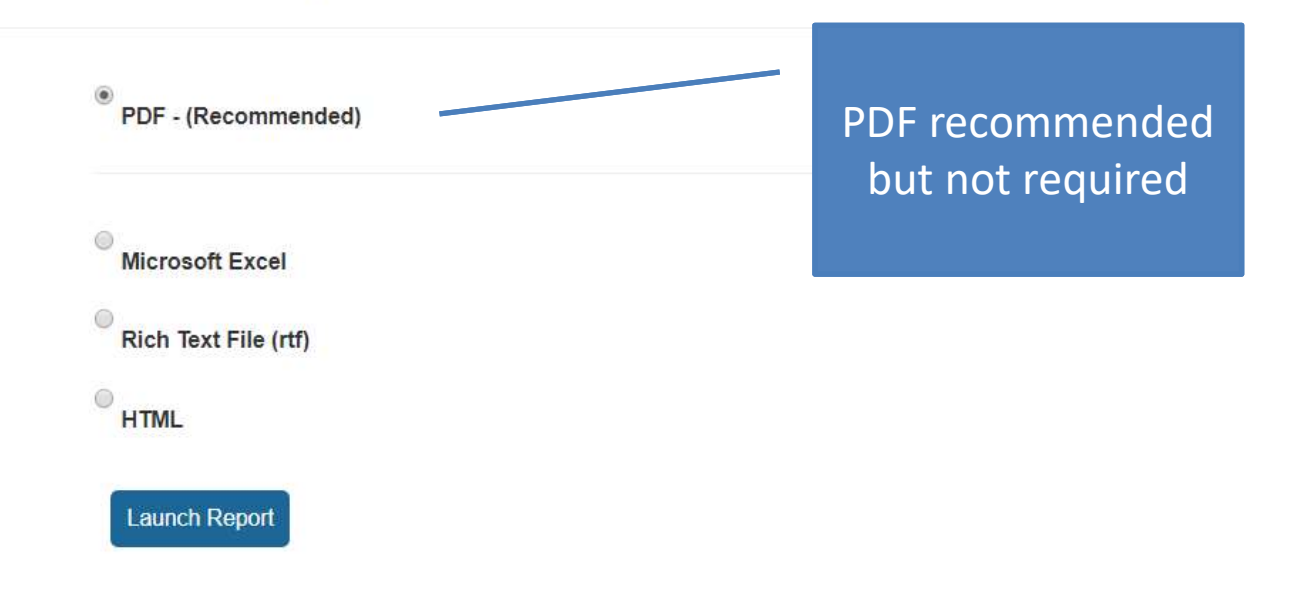

#### SHIP State Resource Report:

Virginia SHIP

Run date:

8/14/18 12:00 AM

### Resource Report: Top Half of the Report

|                                  | SHIP Personnel by Paid Status |         |           |             |       | Hours Spent |                  |       |
|----------------------------------|-------------------------------|---------|-----------|-------------|-------|-------------|------------------|-------|
|                                  | SHIP-Paid                     | In-Kind | Volunteer | Beneficiary | Group | Media       | Other Activities | Total |
| SHIP Director                    | 2                             | 2       | 0         | 0           | 0     | 0           | 0                | 0     |
| Assistant Director               | 1                             | 0       | 0         | 120         | 120   | 0           | 90               | 330   |
| State Staff                      | 2                             | 0       | 0         | 0           | 0     | 0           | 180              | 180   |
| Sub-state Manag <mark>e</mark> r | 1                             | 1       | 0         | 45          | 4     | 0           | 0                | 49    |
| Sub-state Staff                  | 0                             | 0       | 0         | 0           | 0     | 0           | 0                | 0     |
| Site Manager                     | 3                             | 0       | 0         | 110         | 124   | 0           | 120              | 354   |
| Site Staff                       | 0                             | 1       | 0         | 60          | 0     | 0           | 0                | 60    |
| Team Member                      | 3                             | 1       | 1         | 350         | 30    | 195         | 0                | 575   |
| STARS User                       | 1                             | 0       | 2         | 300         | 1,386 | 600         | 100              | 2,386 |
| Total                            | 13                            | 5       | 3         | 985         | 1,664 | 795         | 490              | 3,934 |

| Hours Spent         | SHIP-Paid | In-Kind | Volunteer |  |
|---------------------|-----------|---------|-----------|--|
| Beneficiary Contact | 250       | 105     | 630       |  |
| Group Outreach      | 1,014     | 34      | 616       |  |
| Media Outreach      | 20        | 115     | 660       |  |
| Other Activities    | 390       | 0       | 0         |  |
| Total               | 1,674     | 254     | 1,906     |  |

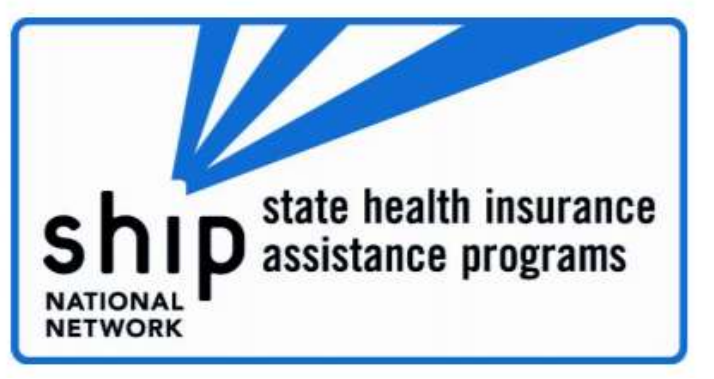

#### Resource Report: Bottom Half of the Report

| Nu                  | mber o | of Total Active Counselors with     | the Fo              | llowing Characteri | stics   |           |
|---------------------|--------|-------------------------------------|---------------------|--------------------|---------|-----------|
| Years of SHIP Serv  | /ice   | Counselor Race                      | Counselor Languages |                    |         |           |
| Less Than 1 Year    | 12     | American Indian / Alaskan Native    | 2                   |                    | Primary | Secondary |
| 1 Year Up to 3 7    |        | Asian                               | 3                   | English            | 16      | 0         |
| 3 Years Up to 5 2   |        | Black or African American           | 4                   | Chinese            | 2       | 2         |
| More Than 5 Years 2 |        | Native Hawaiian or Pacific Islander | 0                   | Korean             | 0       | 0         |
| O a series A and    |        | Hispanic/Latino                     | 1                   | Russian            | 0       | 1         |
| Counselor Age       |        | White                               | 7                   | Spanish            | 0       | 1         |
| Less Than 65        | 13     | Other                               | 5                   | Vietnamese         | 0       | 0         |
| 65 Years or Older 8 |        | Not Collected                       | 2                   | Other              | 3       | 4         |
|                     | 51450  | L                                   |                     | <u>.</u>           |         |           |

| Counselor Gender |   |  |
|------------------|---|--|
| Female 10        |   |  |
| Male             | 5 |  |
| Other            | 5 |  |
| Not Collected    | 1 |  |

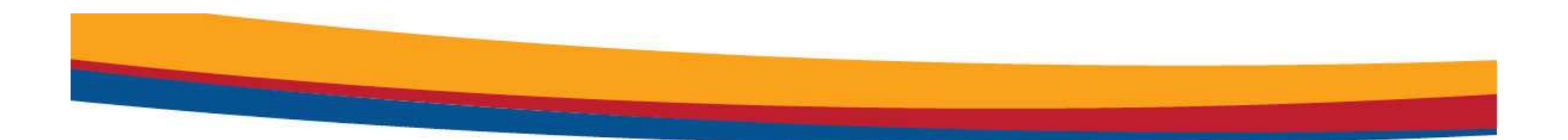

### **1-800-MEDICARE UNIQUE ID REPORT**

#### About the 1-800-Medicare Unique ID Report

- This report allows ACL to provide the Centers for Medicare and Medicaid Services (CMS) a list of users who have active CMS Unique IDs in the system.
- The state-level Unique ID report is for SHIP Director and SHIP Assistant Director users only *and* for their state/territory only
- See the CMS Unique ID job aids for more information about the CMS Unique ID system
  - There is one job aid for directors regarding managing Unique IDs
  - There is another job aid for unique ID users

#### Location of Data in STARS – Team Member Form

These are the fields on the Team Member Form related to the Unique IDs.

• Note that the Unique ID management fields are only visible to the SHIP directors and SHIP assistant directors.

| Create 1-800 Medicare Unique ID Nun  | nber 🔍                    | Yes 🖲 No 🔞                                         |       |   |
|--------------------------------------|---------------------------|----------------------------------------------------|-------|---|
| Send 1-800 Medicare ID               | 0                         | Yes 🖲 No                                           |       |   |
| Status of 1-800-Medicare Unique ID N | umber                     | nactive                                            | Υ.    | ß |
|                                      | 4                         | Active<br>nactive                                  |       |   |
| Number of 1-800-Medicare Unique ID   | Number is<br>directors, a | visible to the Unique ID<br>nd assistant directors | user, |   |

#### Accessing the Unique ID Report

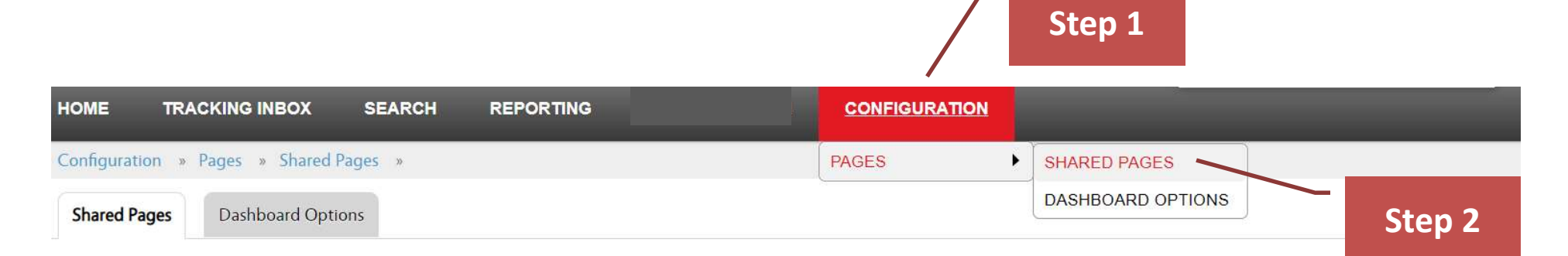

|   | Name ‡                                       | Description ÷                                                                                   | Business Key ‡                           |
|---|----------------------------------------------|-------------------------------------------------------------------------------------------------|------------------------------------------|
| ► | 1-800 Medicare Unique ID's Report -<br>State | This launch page launches the 1-800 Medicare Unique ID's Report for State user in STARS.        | report.1800MedicareUniqueIDsStateReport  |
| ► | Performance Measure Report - State and User  | This launch page launches the State and User PM Reports.                                        | report.PerformanceMeasureReportStateUser |
| • | Resource Report User<br>Step 3               | This launch page launches the User Resource Report for State, Sub-state, and Site ers in STARS. | report.UserResourceReport                |

#### How to Run a 1-800-Medicare Unique ID Report

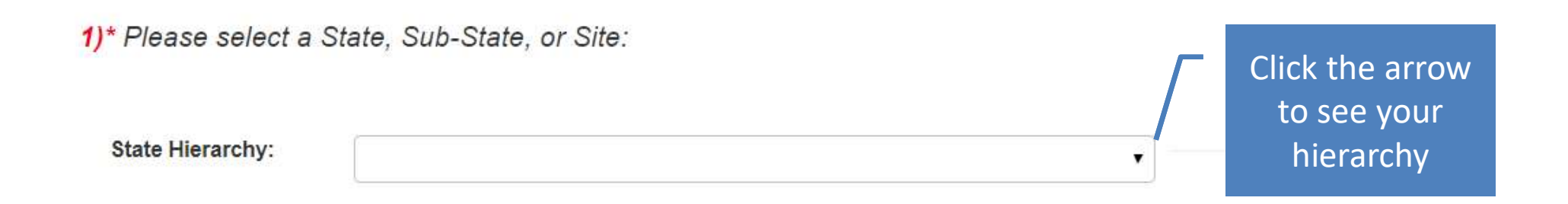

2)\* Please select a format. It is recommended you use the default setting (Microsoft Excel).

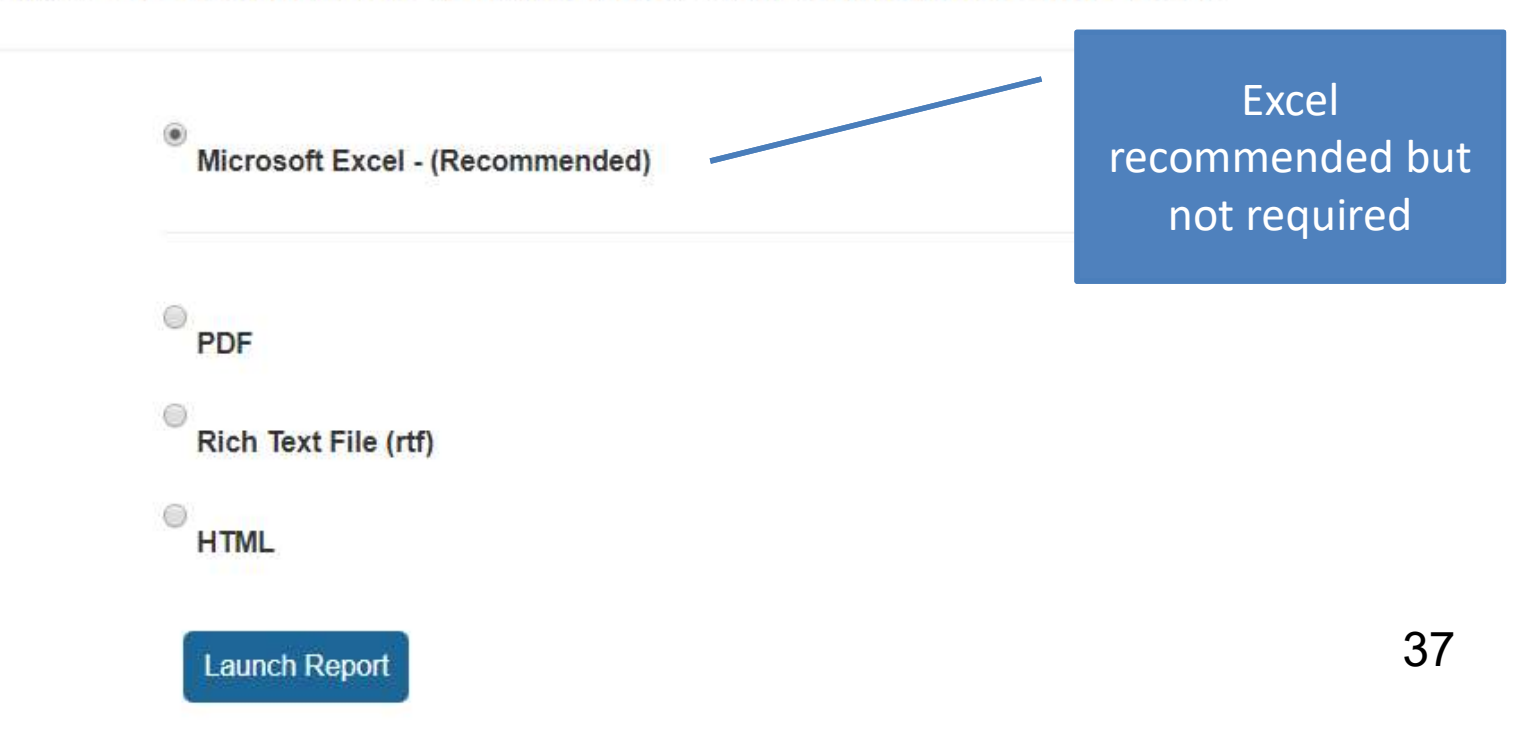

#### **Unique ID Report Layout**

• The sample below is from a test site with test data.

| SHIP 1-800 Medicare IDs Report - State |                                           |                        | Virgi    | nia SHIP       |          |                    |
|----------------------------------------|-------------------------------------------|------------------------|----------|----------------|----------|--------------------|
| Report run on:                         | Report run on: 06/13/2019 at 13:03:51 EDT |                        |          |                |          |                    |
| First Name:                            | Last Name:                                | Organization:          | State:   | County:        | Status:  | 1-800 Medicare ID: |
| Kiko                                   | Brown                                     | Virginia Site 1020     | Virginia | Prince William | Active   | 51948857           |
| Alice                                  | Johnson                                   | Virginia Sub-State 510 | Virginia | Prince William | Inactive | 51202916           |
| Glady                                  | Jones                                     | Virginia Site 1020     | Virginia | Bedford City   | Active   | 51316946           |
| Gladys                                 | Knight                                    | Virginia SHIP          | Virginia | Prince William | Active   | 51357160           |
| Andrew                                 | Martin                                    | Virginia SHIP          | Virginia | Prince William | Active   | 51505150           |
| Li                                     | Min                                       | Virginia Site 1020     | Virginia | Prince William | Active   | 51174913           |
| Ida                                    | Nygaard                                   | Virginia Site 1020     | Virginia | Prince William | Active   | 51854104           |
| Tim                                    | Phillips                                  | Virginia Sub-State 510 | Virginia | Bedford City   | Active   | 51569701           |
| Edward                                 | Sims                                      | Virginia Site 1020     | Virginia | Prince William | Active   | 51752197           |
| Test                                   | SS                                        | Virginia SHIP          | Virginia | Fairfax        | Inactive | 51617724           |
| ID                                     | Test                                      | Virginia SHIP          | Virginia | Spotsylvania   | Inactive | 51319765           |
| Melvin                                 | Tolson                                    | Virginia Sub-State 510 | Virginia | Chesterfield   | Active   | 51363617           |
| Mei                                    | Tran                                      | Virginia Site 1010     | Virginia | Prince William | Active   | 51151580           |
|                                        |                                           |                        |          |                |          |                    |

## 39 STARS Resources, Training, and Support

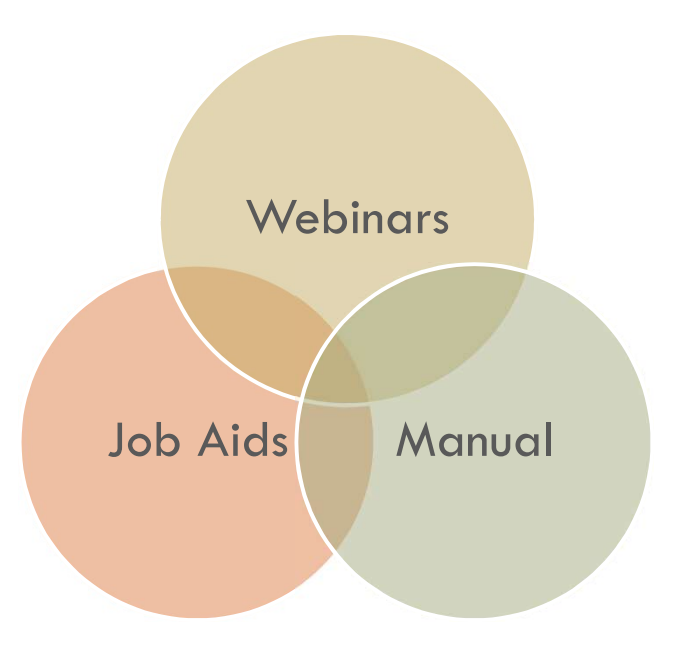

## **STARS Landing Page**

## https://stars.acl.gov

SHIP Tracking and Reporting System (STARS)

Welcome to the STARS (SHIP Tracking and Reporting System) Landing Page!

Log into STARS

#### Need Help with STARS?

STARS manual, job aids, and support resources: SHIP TA Center
 STARS technical issues or questions: Contact the Booz Allen STARS Help Desk

#### Contains link to SHIP TA Center's STARS Resources page

Contains link to Booz Allen STARS Help Desk

### **STARS** Resources Page

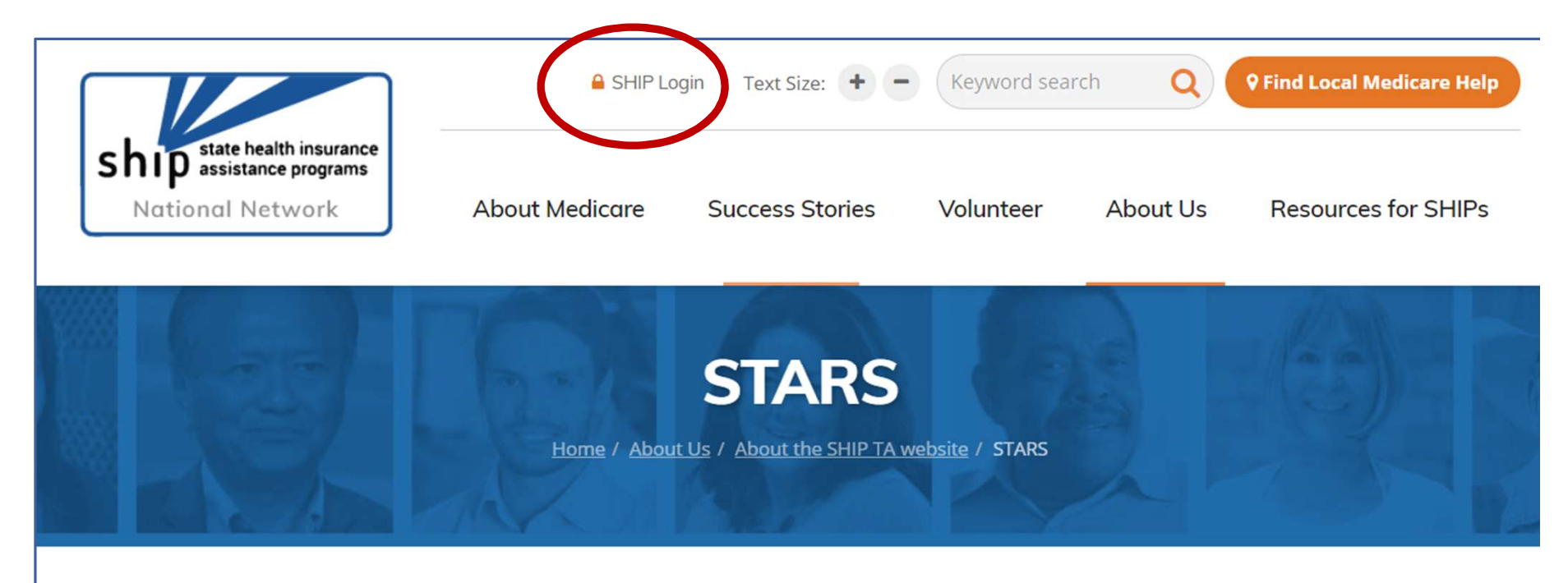

#### **STARS Resources**

This page is managed by the SHIP National Technical Assistance Center (SHIP TA Center), and it is only accessible from the STARS Landing Page. Beginning March 5, 2019, STARS Resources are no longer hyperlinked below. Instead, they are password-protected in the SHIP Resource Library at shiptacenter.org at the request of the Administration for Community Living (ACL). Click the orange SHIP Login padlock above to log in or request an account.

#### **STARS News**

Click the orange SHIP Login padlock to view these new or updated STARS Resources:

41

#### Welcome to the SHIP Resource Library!

#### Search here for resources created by SHIPs or for SHIPs.

| Keyword Search  |                 |                 |                 |               |   |
|-----------------|-----------------|-----------------|-----------------|---------------|---|
| Exact Match 👔   |                 | ▼ Search        | Upload Resource |               |   |
| Subject         | Activity        | Туре            | Audience        | Source        |   |
| None selected - | None selected - | None selected - | None selected - | None selected | Ţ |

#### Featured Resources:

#### **STARS Resources Kit**

This kit compiles all STARS resources, including the manual, job alds, webinars, tip sheets, and printable forms. On March 5, 2019, all STARS resources were moved to this password-protected Resource Library, at the request of the Administration for C ...

#### STARS Resources: STARS Manual

Updated 3/18/19! All of the chapters on how to enter data are now complete. The STARS Manual is being published gradually in spring 2019. It is a collaborative effort between ACL and the SHIP TA Center, and it contains these five chapters: 1) Introdu ...

#### **Recently Added:**

#### **OCCT** Tutorials

In these short, recorded Online Counselor Certification and Training (OCCT) tutorials, learn how to create an exam, schedule an exam, and see exam results for your counselors. They are each between 6 minutes and 18 minutes long. For detailed written ...

#### OHIC (SMP, SHIP, and MIPPA) Program Reporting Guidelines

This March 2019 document summarizes the deadlines for submitting your SMP/SHIP/ MIPPA program data, financial reports, progress reports, and final reports. If you have any questions or concerns, please reach out to your ACL Project Officer.

#### **STARS Resources Kit**

Source: CENTER

Contributed by: Ginny Paulson

Date Added: 3/5/2019

**Description:** This kit compiles all STARS resources, including the manual, job aids, webinars, tip sheets, and printable forms. On March 5, 2019, all STARS resources were moved to this password-protected Resource Library, at the request of the Administration for Community Living (ACL). ACL oversees STARS and the programs that use STARS, nationally. (Please note: STARS resources are available to anyone with a SHIP Counselor user role on this website and higher, unless otherwise indicated. The last four resources are available only to the SHIP administrator and SHIP director users of this website.)

#### Links:

|            | STARS Land                       | ling Page                                          |
|------------|----------------------------------|----------------------------------------------------|
|            | <ul> <li>STARS Man</li> </ul>    | ual                                                |
| STARS      | STARS Sea                        | rches Job Aid                                      |
|            | STARS Use                        | Roles Overview                                     |
| D          | <ul> <li>STARS to S</li> </ul>   | RS webinar and tip sheet                           |
| Resources  | <ul> <li>STARS Sector</li> </ul> | urity Slick Sheet                                  |
|            | <ul> <li>Printable ST</li> </ul> | ARS Forms                                          |
| relevant   | <ul> <li>Beneficiary</li> </ul>  | Contact Form webinar                               |
|            | Group Outr                       | each Form and Media Outreach Form webinar          |
| to today's | <ul> <li>Team Member</li> </ul>  | per Form and Activity Form webinar                 |
|            | <ul> <li>STARS Sea</li> </ul>    | rches webinar                                      |
| webinar    | CMS SHIP U                       | Inique ID job aid for counselors                   |
|            | CMS SHIP U                       | Inique ID job aid for directors and administrators |
|            | MIPPA Perfe                      | ormance Measures                                   |
|            | <ul> <li>STARS Rep</li> </ul>    | orts PowerPoint                                    |
|            | <ul> <li>STARS and</li> </ul>    | API (directors and administrators only)            |

• STARS Launch Archives (directors and administrators only)

## Individualized Technical Assistance

- For STARS technical assistance, contact the STARS help desk at Booz Allen Hamilton:
  - boozallenstarshelpdesk@bah.com or 703-377-4424
- For questions about STARS training and resources, contact the SHIP TA Center:

stars@shiptacenter.org or 877-839-2675

- □ Today's Speakers:
  - Rebecca Kinney: rebecca.kinney@acl.hhs.gov
  - Ginny Paulson: gpaulson@shiptacenter.org

## Questions?

The **menu** at the bottom middle of your screen allows you to access Webex tools, including **chat** and audio options.

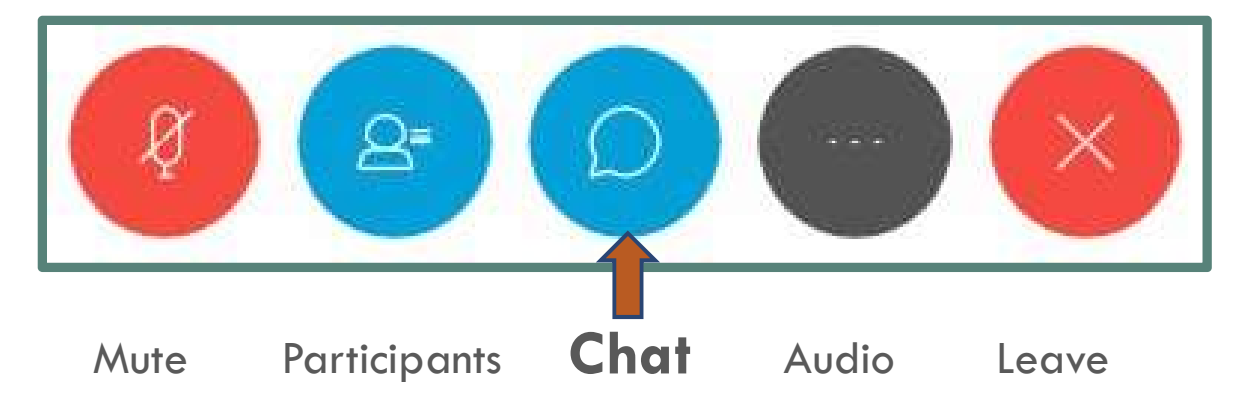

- Tip: if you don't see the menu, hover your mouse around the bottom of the screen to activate menu.
- Tip: **To ask a question aloud, raise your hand**. To raise your hand, open the participant panel and click the hand icon in the lower right corner.

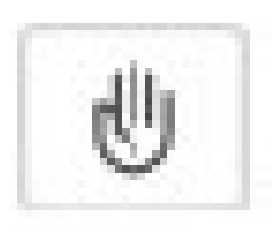

## Thank you for participating!

46

Today's webinar materials are available for download within WebEx.

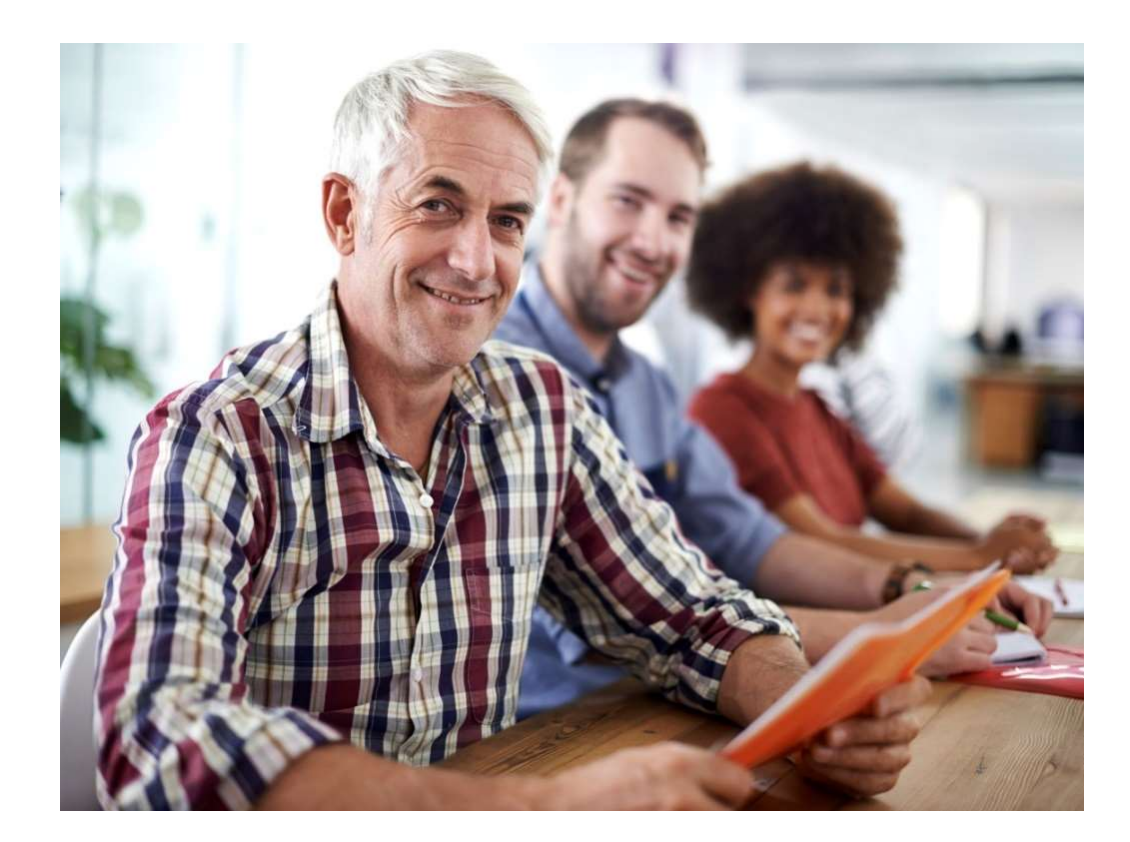

This webinar was supported, in part, by grant number 90SATC0001 from the U.S. Administration for Community Living, Department of Health and Human Services, Washington, D.C. 20201.